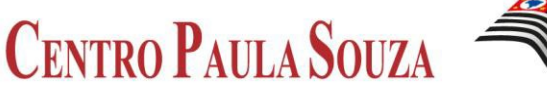

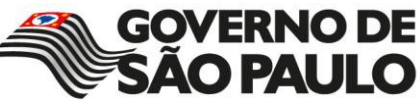

# Manual

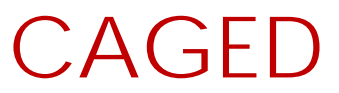

Cadastramento

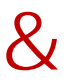

Envio do Arquivo

| Elaborada por:             | Fábio da Silva Adamo – N.P.P.                                                                                                    |
|----------------------------|----------------------------------------------------------------------------------------------------|
| Equipe Envolvida no CAGED: | Ana Paula Garcia – N.P.P.<br>Alexei Luiz Rossi Tomassi – N.C.F.<br>Andréia Vieira de Camargo – D.P.C.R.H.<br>Gerson Rodrigo de Andrade – N.M.P.<br>Francisco Antonio Bagliotti – D.L.N.R.H.<br>Patrícia Cunha Barbosa – N.M.P. |
| Data de Desenvolvimento:   | 10/01/2014                                                                                                    |
|                            |                                                                                                    |

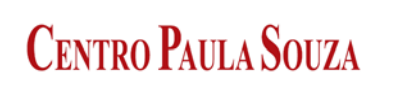

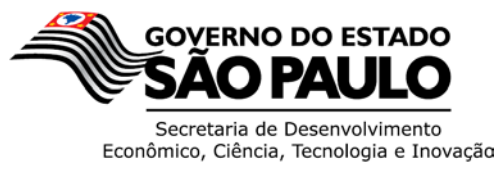

# CAGED

## Cadastro Geral de Empregados e Desempregados

### 1 – Cadastramento

Após instalar o Programa Gerador do CAGED "ACI", clicar no atalho com o mesmo nome que foi criado junto a Área de Trabalho do computador para acessar o sistema.

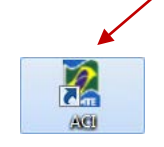

Após a abertura do sistema, clicar em <u>D</u>eclaração e depois <u>N</u>ova para abrir a página de cadastro do sistema CAGED.

| Nova     Cut-N       Abrir     CH-O       Analisar     CH-D       Eyclur     Eyclur       Eyclur     CH-F       Converter Declaração para Acerú     CH-F       Converter Declaração para Envio     CH+Shith-O       Chur Horida     CH+Shith-O                                                                                                    | Declaração Relatórios Cor                                                                                                    | sultar Ajuda     |                |      |
|----------------------------------------------------------------------------------------------------|----------------------------------------------------------------------------------------------------|------------------|----------------|------|
| Abri     CH-D       Analasar     CH-D       Analasar     CH-D       Fechar     CH-F       Converter Declaração para Acerta     CH+S hin-A       Gravar Declaração para Envio     CH+S hin-A                                                                                                    | Nova                                                                                                    | Ctrl-N           |                |      |
| Analar Cub P<br>Exclur<br>Gentar Cub F<br>Converter Declaração para Acetro Cub Shith O<br>Analgar Declaração para Envio Cub Shith A<br>Gravar Declaração para Envio Cub Shith A                                                                                                    | Abrir                                                                                                    | Ctrl-O           |                |      |
| Exclar.<br>Fechar Converter Declaração para Aceiro<br>Chir Shith O<br>Analgar Declaração para Envilo<br>Chir Shith A<br>Gravar Declaração para Envilo<br>Chir Shith A<br>Chir Shith A<br>C                                                                                                    | Analisar                                                                                                    | Ctrl-D           |                |      |
| Eehar Curveter Declaração para Aceeto Chi+Shith A<br>Graver Declaração para Envio Chi+Shith A<br>Graver Declaração para Envio Chi+Shith A<br>Converter Declaração para Envio Chi+Shith A<br>Chi-Shith A<br>Chi-Shith                                                           | Excluir                                                                                                    |                  |                |      |
| Converte Declaração par Aceto : Citi-ShiRA<br>Graver Declaração par Envio<br>Citi-ShiRA<br>Graver Declaração par Envio<br>Citi-ShiRA<br>Graver Declaração par Envio<br>Citi-ShiRA<br>Citi-ShiRA<br>Citi- | Fechar                                                                                                    | Ctrl-F           |                |      |
| Andigar Declaração Aberta Crivi-Shin A<br>gravar Declaração para Envizo<br>Crivi-Shin O<br>Crivi-Shin O<br>C                                                                         | Converter Declaração para Aci                                                                                                    | rto Ctrl+Shift-D |                |      |
| Pervar Declaração para Envio Cui+Shiko                                                                                                    | Analisar Declaração Aberta                                                                                                    | Ctrl+Shift-A     |                |      |
| Cara CED<br>tanine in a company<br>transference in a company<br>transference in a                                                                                                    | ravar Declaração para Envio                                                                                                    | Ctrl+Shift-G     |                |      |
|                                                                                                    | 6                                                                                                    | AC               |                |      |
|                                                                                                    |                                                                                                    | AC               | DEL<br>Loi 4.9 | 23/6 |
|                                                                                                    | The second second secon | AC               |                | 23/6 |

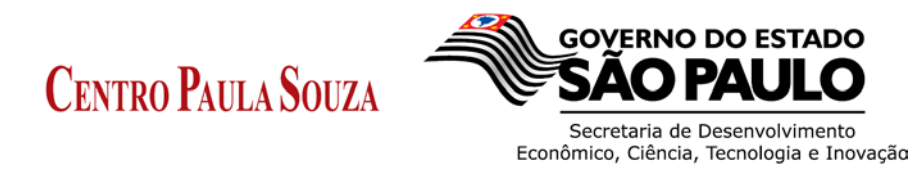

Na tela que aparece "Nova Declaração" informar o Mês de Competência, o Ano e o valor do Salário Mínimo atual, depois clicar em Salvar para que o sistema o direcione a página de Cadastro de Autorizado.

| uivo Declaração <u>R</u> elatórios <u>C</u> on: | ultar Ajuda<br>P                                   |              |
|-------------------------------------------------|----------------------------------------------------|--------------|
|                                                 | Nova Declaração Competência Mês Ano                | ×            |
|                                                 | Salário Minimo<br>724.00<br>Salvar Limpar Cancelar |              |
|                                                 |                                                    | Lei 4.323763 |

Na página de Cadastro de Autorizado, preencher os campos conforme detalhado na próxima página.

| rquivo <u>D</u> eclara | ção I  | Relatórios | Con | sultar | Ajuda        |        |         |                 |    |   |          |
|------------------------|--------|------------|-----|--------|--------------|--------|---------|-----------------|----|---|----------|
| 👌 🖾 🖆                  | \$ [   |            | 3   | Ŷ      |              |        |         |                 |    |   |          |
| Declaração             |        |            |     |        |              | Cadast | ro de A | utorizado       |    |   |          |
| Autorizado             | Iden   | tificacão  |     |        |              |        |         |                 |    |   |          |
| stabelecimento         | 0.0    | IPI C      | CEL |        | Razão Social |        |         |                 |    |   |          |
| Movimentações          | 0.0    |            | ,   |        |              |        |         |                 |    |   |          |
| Acertos                | L-     | /          | ·   |        |              |        |         |                 |    |   |          |
| Resumo                 | Ende   | reço       |     |        |              |        |         |                 |    |   |          |
|                        | Lograd | louro      |     |        |              |        |         | 8 Número        |    |   | 8        |
|                        | Compl  | emento     |     |        |              |        |         |                 |    |   |          |
|                        | compr  | cilicitito |     |        | •            |        |         |                 |    |   |          |
|                        | CEP    |            |     |        | 8            |        | L L     | JF SP - SAO PAU | LO | * |          |
|                        |        |            |     |        |              |        |         |                 |    |   |          |
|                        | Cont   | ato        |     |        |              |        |         |                 |    | - |          |
|                        | Nome   |            |     |        |              | 8      |         | CPF             |    | 8 |          |
|                        | DDD    | _          | 8   |        |              |        |         | Telefone        |    | 8 |          |
|                        | Ramal  |            | _   |        |              |        |         | Email           |    |   |          |
|                        |        |            |     |        |              |        |         |                 |    |   |          |
|                        |        |            |     |        |              |        |         |                 |    |   |          |
|                        | << V   | oltar      |     |        |              | Salvar | Limpar  | Cancelar        |    |   | Avançar≽ |
|                        |        |            |     |        |              |        |         |                 |    |   |          |
|                        |        |            |     |        |              |        |         |                 |    |   |          |
|                        |        |            |     |        |              |        |         |                 |    |   |          |
|                        |        |            |     |        |              |        |         |                 |    |   |          |
|                        |        |            |     |        |              |        |         |                 |    |   |          |
|                        |        |            |     |        |              |        |         |                 |    |   |          |

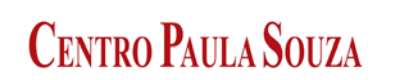

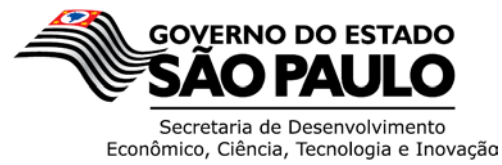

Preencher a Tela com os dados abaixo mencionados.

CNPJ: 62.823257/0001-09 Razão Social: CENTRO EST DE EDUC TECN PAULA SOUZA Endereço: RUA DOS ANDRADAS NÚMERO: 140 CEP: 01208-000 UF: SP - SÃO PAULO Nome: LAURA LAGANA CPF: 005.923.818-62 DDD: 11 Telefone: 3324-3300 E-mail: <u>CAGED@CENTROPAULASOUZA.SP.GOV.BR</u>.

Após efetuar o Cadastro das informações listadas acima, clicar no botão Salvar e depois em Avançar.

| Cadastro de Autorizado                         |
|------------------------------------------------|
| ão Sodal<br>NERO EST DE EDUC TECN PAULA SOUZA  |
| ão Social<br>NEGO EST DE EDUC TECN PAULA SOUZA |
| NRO EST DE EDUC TECN PAULA SOUZA               |
|                                                |
|                                                |
| S Número 140                                   |
|                                                |
|                                                |
| RE SP-BAO PAULO                                |
| $\sim$                                         |
| CDE 005 023 818 62                             |
|                                                |
| Teletone 3324-330                              |
| Email CAGED@CENTROPAULASOUZA.SP.GOV.B          |
|                                                |
| Salvar Limpar Cancelar Avançar                 |
|                                                |
|                                                |
|                                                |
|                                                |

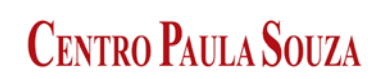

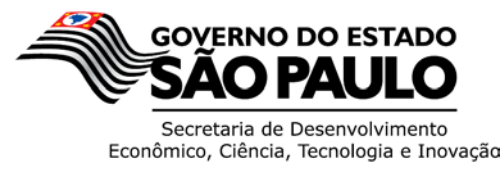

Na próxima tela "Cadastro de Estabelecimentos" deverá ser cadastrado todos os dados da Unidade de Ensino.

**CNPJ:** Informar o N.º do CNPJ da Unidade de Ensino

**Razão Social:** Deverá ser informado o nome da Unidade no campo Razão Social sempre precedido por ETEC ou FATEC.

| GRADUACAO E POS-GRADUACAO                  |
|--------------------------------------------|
| AL DE NÍVEL TÉCNICO                        |
| a nos itens anteriores                     |
|                                            |
|                                            |
| quantidade de empregados atuais na Unidade |
|                                            |

de Ensino

| Cadastro Geral                         | de Empregados                    | /Desempre                         | gados (CAGED            | 9) - Lei 4.923/65 | 5                 |                            |                  |             | _ 0 <mark>_ X</mark> |
|----------------------------------------|----------------------------------|-----------------------------------|-------------------------|-------------------|-------------------|----------------------------|------------------|-------------|----------------------|
| n 🖻 🔁                                  | \$ 🗐 🔇                           | <b>3 9</b>                        | 3                       |                   |                   |                            |                  |             |                      |
| Declaração<br>Autorizado               |                                  |                                   |                         | Cadas             | tro de Esta       | belecimentos               |                  |             |                      |
| Estabelecimento                        | Cadastrar Estab                  | elecimento                        | Listar Estabele         | cimento           |                   |                            |                  |             |                      |
| Movimentações                          | Tipo Identifica                  | dor                               |                         |                   |                   |                            |                  |             |                      |
| Acertos                                | 💿 CNPJ 🔿 C                       | EI 🔍                              | 62.823.257/001          | 5-04              | Razão Social      | FATEC SAO PAULO            | 1                |             |                      |
| Resumo                                 | Endereco                         |                                   |                         |                   |                   |                            |                  |             |                      |
| 10000000000000000000000000000000000000 | Logradouro<br>Complemento        | PCA CEL                           | FERNANDO PRE            | STES<br>SÃO PAULO | -                 | Número<br>Bairro           | 30<br>BOM RETIRO | CEP 01124   | -060                 |
| -1                                     | Dados do Esta<br>CNAE            | belecimen<br>Q 853                | to<br>1700              | EDUC              | ACAO SUPERIOR - ( | FADUACAO                   |                  |             |                      |
| -11                                    | Porte 3<br>1ª vez que int<br>Sim | 3 - Empresa/<br>forma o C/<br>Não | orgão não class<br>IGED | ificada nos itens | Encerra A         | tividades Empresari<br>Não | ais —            |             |                      |
|                                        | Total de Empr<br>Primeiro dia:   | egados no                         | mês                     | Adm               | issões: (         | ) Desligamento:            | s: 0             | Último dia: | 0                    |
|                                        | << Voltar                        |                                   |                         | Salvar            | Limpar            | Cancelar                   |                  |             | Avançar >>           |
| Tan.                                   |                                  |                                   |                         |                   |                   |                            |                  |             |                      |

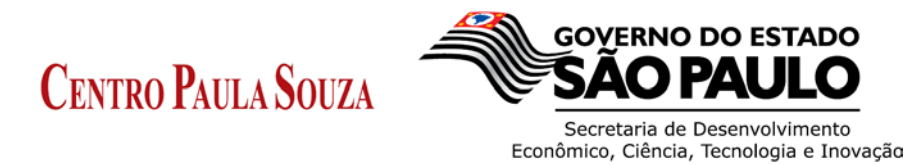

Após a finalização do preenchimento, clicar no botão Salvar e depois em Avançar.

| Cadastro Geral  | l de Empregados/Desempregados (CAGED) - Lei 4.923/65                                                                                                    |
|-----------------|----------------------------------------------------------------------------------------------------|
| 2 🖻             | 🖇 🗔 🚯 🖨 💡                                                                                                    |
| Declaração      | Cadastro de Estabelecimentos                                                                                                    |
| Estabelecimento | Cadastrar Estabelecimento Listar Estabelecimento                                                                                                    |
| Movimentações   | Tipo Identificador                                                                                                    |
| Acertos         | CNPJ CEI CEI C2.823.257/0015-04 Razão Social ATEC SAO PAULO                                                                                                    |
| Resumo          | Endereço         Logradouro         PCA CEL FERNANDO PRESTES         Número         30         CEP         01124-060           Complemento         UF         SP - SÃO PAULO         ▼         Bairro         BOM RETRO                          |
| Ŧ               | Dados do Estabelecimento     EDUCACAO SUPERIOR - GRADUACAO       CNAE     Sistroo       Porte     3 - Empresalorgão não classificada nos tens ante-pres       1º vez que informa o CACED     Encerra Atividades Empresariais       © Sim     Não |
| and l           | Total de Empregados no mês<br>Primeiro dia: 100 Emissões: 0 Desligamentos: 0 Último dia:                                                                                                    |
|                 | << Voltar Salvar Limpar Cancelar Avançar >>                                                                                                    |
| Tax.            |                                                                                                    |

| 🖉 Cadastro Gera                          | I de Empregados/Desempregados (CAGED) - Lei 4.923/65 🛛 🛛 🖾                         |
|------------------------------------------|------------------------------------------------------------------------------------|
| Arquivo Declara                          | ção <u>R</u> elatórios <u>C</u> onsultar <u>Aj</u> uda                             |
| 🖺 🖿 🖿                                    | <b>\$</b> 🗔 🚱 😂 💡                                                                  |
| Declaração                               | Cadastro de Estabelecimentos                                                       |
| Autorizado                               |                                                                                    |
| Estabelecimento                          | Cadasa in Establecimento                                                           |
| Movimentações                            | The delitication                                                                   |
| Acertos                                  | 💿 CNPJ 🕥 CEI 🔍 62.823.257/0015-04 Razão Social FATEC SAO PAULO                     |
| Resumo                                   | Endereco                                                                           |
| 1.1.1.1.1.1.1.1.1.1.1.1.1.1.1.1.1.1.1.1. | Logradouro PCA CEL FERNANDO PRESTES Número 30 CEP 01124-060                        |
| CORRECT OF                               | Complemento UF SP - SÃO PAULO v Bairro BOM RETIRO                                  |
|                                          | Dados do Estabelecimento                                                           |
| 1.1.1.1.1.1.1.1                          | CNAE Q 8531700 EDUCACAO SUPERIOR - GRADUACAO                                       |
|                                          | Porte 3 - Empresa/orgão não classific Gravação de Estabelecimento 🔀                |
|                                          | 1ª vez que informa o CAGED 5                                                       |
|                                          | <ul> <li>Sim</li> <li>Não</li> <li>Estabelecimento gravado com sucesso.</li> </ul> |
|                                          | r Total de Empregados no mês                                                       |
|                                          | Primeiro dia: 0 Último dia: 0                                                      |
|                                          |                                                                                    |
|                                          | << Voltar Salvar Limpar Cancelar Avançar >>                                        |
|                                          |                                                                                    |
|                                          |                                                                                    |
| a state of                               |                                                                                    |
|                                          |                                                                                    |
|                                          |                                                                                    |
| 25.57.57.57                              |                                                                                    |
|                                          |                                                                                    |
|                                          |                                                                                    |
|                                          |                                                                                    |
| Competencia: 1/20                        | 014                                                                                |

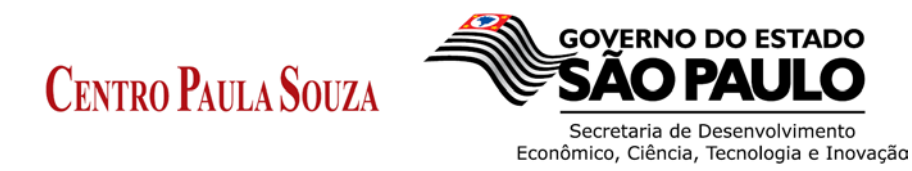

Para verificar se o estabelecimento foi devidamente cadastrado, basta clicar na Aba Listar Estabelecimento.

| -                       | de Empregados/Desempr                   | egados (CAGED) - Lei 4 | .923/65                     |  |
|-------------------------|-----------------------------------------|------------------------|-----------------------------|--|
| rquivo <u>D</u> eclaraç | ão <u>R</u> elatórios <u>C</u> onsultar | Ajuda                  |                             |  |
| ) 🗀 🗀                   | \$ 🖪 🗞 🧉 🖇                              |                        |                             |  |
| Declaração              |                                         | c                      | adastro de Estabelecimentos |  |
| Autorizado              | Cadastrar Estabelasimente               | Listar Estabelecimento |                             |  |
| stabelecimento          | Cadastral Estabeleciliento              |                        | Datão Social                |  |
| Acertos                 | 62.823.257/0015-04                      |                        | FATEC SAO PAULO             |  |
| Desumo                  |                                         |                        |                             |  |
| T                       |                                         |                        | Alterar Excluir             |  |
|                         |                                         |                        |                             |  |

Para o Cadastro de Admissões/Desligamentos, basta que seja clicada a aba "Movimentações" verificar se o estabelecimento foi devidamente cadastrado, basta clicar na Aba Listar Estabelecimento.

| Cadastro Gera         | l de Empregados/       | Desempregados (CAGED) -     | Lei 4.923/65                |                     |
|-----------------------|------------------------|-----------------------------|-----------------------------|---------------------|
| quivo <u>D</u> eciara | çao <u>R</u> elatorios |                             |                             |                     |
|                       | > 🖬 👀 🛛                | ⊂ Y                         |                             |                     |
| eclaração             |                        | Ca                          | dastro de Admissões/Desliga | mentos              |
| Autorizado            | Estabeleciment         | :0                          |                             |                     |
| stabelecimento        | CNPJ/CEI               | Razão Social                |                             | Competência         |
| Acertos               |                        |                             |                             |                     |
| Resumo                | Primeiro Dia:          | Admissões:                  | Desligamentos:              | Ultimo Dia:         |
| reconno               | Cadastrar Movime       | entação Listar Movimentaçõe | 25                          |                     |
| CEEFFOR               | Empregado              |                             |                             |                     |
|                       | PIS/PASEP              |                             | Nome Completo               |                     |
| Thereters             | CTPS                   |                             | Série CTPS                  | UF CTPS             |
|                       | CPF                    |                             | Data Nascimento             | Raça/Cor            |
| - (                   | Deficiência?           | 🔵 Sim 🛛 🔿 Não               | Tipo Deficiência            | Sexo 🔿 Masc. 🔿 Fem. |
|                       | Grau Instrução         |                             |                             |                     |
|                       |                        |                             |                             |                     |
|                       | Movimentação           |                             |                             |                     |
| OX II                 | Tipo Movimento         |                             |                             |                     |
|                       | Data Admissão          | _/_/                        | Horas Contratuais           | Salário Contratual  |
|                       | Dia Desligamento       | СВО                         | ٩                           |                     |
| Table                 | Aprendiz               | 🔿 Sim 🔿 Não                 |                             |                     |
| L                     |                        |                             |                             |                     |
|                       |                        |                             |                             |                     |
|                       |                        |                             |                             |                     |
|                       | << Voltar              |                             | Salvar Limnar Concelor      | Avancer             |
|                       |                        |                             | Cancelai                    | Avaliçai            |
| moetencia: 1/20       | 14                     |                             |                             |                     |

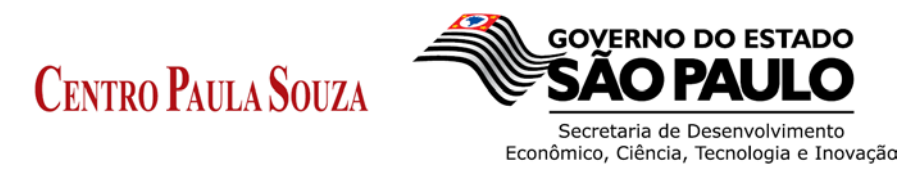

Para dar início ao Cadastro, deverá ser selecionada a Unidade de Ensino na qual constará as informações de Admissões/Desligamentos clicando na lupa Razão Social.

| ivo Declaraci | ão Relatórios (   | Consultar | Aiuda             |                  |                  |                  |             |          |
|---------------|-------------------|-----------|-------------------|------------------|------------------|------------------|-------------|----------|
|               |                   |           |                   |                  |                  |                  |             |          |
|               | × 🖬 🗛 🕻           | 9 8       |                   |                  |                  |                  |             |          |
| eclaração     |                   |           | Cac               | lastro de Adn    | nissões/Desligar | nentos           |             |          |
| utorizado     | Estabelecimento   |           | /                 |                  |                  |                  |             |          |
| abelecimento  | CNPJ/CEI          | Q         | Razão Social      |                  |                  |                  | Competência |          |
| rimentações   |                   |           | -                 |                  |                  |                  |             |          |
| Acertos       | Primeiro Dia:     |           | Admissões:        |                  | Desligamentos:   |                  | Último Dia: |          |
| Resumo        | Cadastrar Movimen | tação Lis | tar Movimentações | 3                |                  |                  |             |          |
| r             | Empregado         |           |                   |                  |                  |                  |             |          |
| 122.2         | PIS/PASEP         |           |                   | Nome Completo    |                  |                  |             |          |
| 1000          | CTPS              |           |                   | Série CTPS       |                  | UF CTPS          |             | <b>v</b> |
|               | CDE               |           |                   | Data Nascimento  |                  | Paca/Cor         |             |          |
|               |                   |           |                   | Data Nascinento  |                  | Raça/Cui         |             |          |
|               | Deficiência?      | O Sim     | Não               | Tipo Deficiência |                  | Sexo             | Masc.       | O Fem.   |
|               | Grau Instrução    |           |                   |                  | <b>*</b>         |                  |             |          |
|               | Movimentação -    |           |                   |                  |                  |                  |             |          |
|               | Tipo Movimento    |           |                   |                  | ~                |                  |             |          |
|               |                   |           |                   |                  |                  |                  |             |          |
|               | Data Admissao     |           |                   | Horas Contratual | s                | Salario Contrati | Jai         |          |
|               | Dia Desligamento  | _         | CBO               | ٩                |                  |                  |             |          |
| Shine .       | Aprendiz          | 🔵 Sim     | 🔿 Não             |                  |                  |                  |             |          |
|               |                   |           |                   |                  |                  |                  |             |          |
|               |                   |           |                   |                  |                  |                  |             |          |
|               |                   |           |                   |                  |                  |                  |             |          |
|               |                   |           |                   |                  |                  |                  |             |          |

Escolher a unidade e clicar em Selecionar.

| Cadastro Geral de Empregados/Desemp<br>Arquivo <u>D</u> eclaração <u>R</u> elatórios <u>C</u> onsulta | egados (CAGED) - Lei 4.923/65       |            |
|----------------------------------------------------------------------------------------------------|-------------------------------------|------------|
| 2 a b \$                                                                                              |                                     |            |
| Autorizado                                                                                            | Cadastro de Admissões/Desligamentos |            |
| Estabelecimento                                                                                       |                                     |            |
| Movimenta 📓 Consulta Estabeleciment                                                                   | •                                   | ]          |
| Acerte<br>Resure CNPJ CEI                                                                             | Razio So                            |            |
|                                                                                                    |                                     |            |
| G2.823.257/0015-04 FATT                                                                               | C SAD PAULO                         |            |
| Consultar 5                                                                                           | elecionar Imprimir Cancelar         |            |
| << Votar                                                                                              | Salvar Limpar Cancelar              | Avançar >> |
| Competencia: 1/2014                                                                                   |                                     |            |

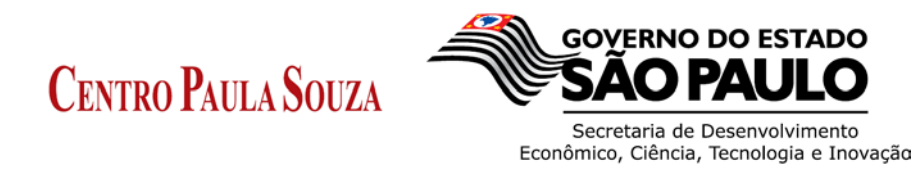

Uma vez secionada a Unidade, deverá então providenciar o cadastro do Empregado e a Movimentação do mesmo junto ao Sistema.

| Arquivo <u>D</u> eclaraç | ão <u>R</u> elatórios ( | <u>C</u> onsultar <u>Aj</u> uda |                  |                 |                |             |        |
|--------------------------|-------------------------|---------------------------------|------------------|-----------------|----------------|-------------|--------|
| 2 🗀                      | s 🖪 🔇 🕻                 | 5 P                             |                  |                 |                |             |        |
| Declaração               |                         | (                               | Cadastro de Ad   | missões/Desliga | mentos         |             |        |
| Autorizado               | Estabelecimento         | 0                               |                  | -               |                |             |        |
| Estabelecimento          | CNPJ/CEI                | Razão Socia                     |                  |                 |                | Competência |        |
| Novimentações            | 62.823.257/0015-0       | 4 FATEC SA                      | PAULO            |                 |                | 01/2014     |        |
| Acertos                  | Primeiro Dia:           | 100 Admissões:                  | 0                | Desligamentos:  | 0              | Último Dia: | 100    |
| Pesumo                   | Cadastrar Movimer       | ntação Listar Movimenta         | ções             |                 |                |             |        |
| 1000                     | Empregado               |                                 |                  |                 |                |             |        |
|                          | PIS/PASEP               |                                 | Nome Completo    |                 |                |             |        |
|                          | CTPS                    |                                 | Série CTPS       |                 | UF CTPS        |             | -      |
|                          | CPF                     |                                 | Data Nascimento  |                 | Raca/Cor       |             | ~      |
|                          | tafiaiônaia?            |                                 | Tino Dofiniôncia |                 | Sava           | O Masa      | - Fam  |
|                          | Benciencia              |                                 | npo benciencia   |                 | Sexu           | U mase.     | O rem. |
|                          | Grav Instrução          |                                 |                  | <b>_</b>        |                |             |        |
|                          | Movimentação            |                                 |                  |                 |                |             |        |
| 1999                     | Tipo Movimento          |                                 |                  | ~               |                |             |        |
|                          | Data ∆dmissão           |                                 | Horas Contratu   | ais             | Salário Contra | tual        |        |
|                          |                         |                                 |                  |                 | Calano Contra  |             |        |
|                          | Dia Desligamento        | CBC                             |                  |                 |                |             |        |
| (Jones                   | Aprendiz                | 🔿 Sim 🔷 Não                     |                  |                 |                |             |        |
|                          |                         |                                 |                  |                 |                |             |        |
|                          |                         |                                 |                  |                 |                |             |        |
|                          |                         |                                 |                  |                 |                |             |        |
|                          |                         |                                 |                  | Liman           |                |             |        |

Exemplo de Cadastro de Empregado preenchido.

| quivo <u>D</u> eclaraç | ção <u>R</u> elatórios | <u>C</u> onsultar | Ajuda               |                  |                 |                |              |          |
|------------------------|------------------------|-------------------|---------------------|------------------|-----------------|----------------|--------------|----------|
| ) 🖾 🗀                  | 🆇 🔜 🔇 (                | <b>9</b>          |                     |                  |                 |                |              |          |
| Declaração             |                        |                   | Ca                  | dastro de Ad     | missões/Deslig  | amentos        |              |          |
| Autorizado             | Cataly also descent    |                   |                     |                  |                 |                |              |          |
| stabelecimento         | Estabelecimento        |                   |                     |                  |                 |                |              |          |
| ovimentações           | CNPJ/CEI               |                   | Razao Social        |                  |                 |                | Competencia  |          |
| Acertos                | 62.823.257/0015-0      | 14                | FATEC SAO PAI       | JLO              |                 |                | 01/2014      |          |
| Resumo                 | Primeiro Dia:          | 100               | Admissoes:          | 0                | Desligamentos:  | 0              | Ultimo Dia:  | 100      |
| Resultio               | Cadastrar Movime       | ntação L          | Listar Movimentaçõe | s                |                 |                |              |          |
|                        | Empregado —            |                   |                     |                  |                 |                |              |          |
| a second               | PIS/PASEP              | 127.7832          | 8.24-8              | Nome Completo    | BELTRANO DA SIL | VA             |              |          |
|                        |                        |                   |                     |                  | 0.0             |                |              |          |
| Contraction of the     | CIPS                   | 59562             |                     | Sene CTPS        | 246             | UF CIPS        | SP - SAU PAU |          |
|                        | CPF                    | 262.401.3         | 368-75              | Data Nascimento  | 29/05/1986      | Raça/Cor       | 2 - Branca   | ~        |
|                        | Definiêncie?           | ○ Cim             | A Não               | Tipo Doficiância |                 | Sava           | () Hana      | O Form   |
|                        | Denciencia             | U Silli           | () Nau              | ripo Denciencia  | ¥               | 3670           | Indec.       | U r enic |
|                        | Grau Instrução         | 9 - SUPER         | RIOR COMPLETO       |                  | •               |                |              |          |
|                        |                        | 1 - ANAL          | FABETO              |                  | ~               |                |              |          |
|                        | Movimentação           | -2 - ATE 5        | A° ANO INCOMPL      |                  |                 |                |              |          |
|                        | Tipo Movimento         | 4 - 6º A          | O 98º ANO INCOM     | 0                | =               |                |              |          |
|                        | Data Admissão          | 5 - FUND          | AMENTAL COMPLET     | 0                |                 | Salário Contra | tual         |          |
| - Dalar                |                        | 6 - ENS. I        | MEDIO INCOMPL       |                  |                 |                |              |          |
|                        | Dia Desligamento       | 7 - ENS. I        | MEDIO COMPLETO      |                  |                 |                |              |          |
| Y State .              | Aprendiz               | 8 - SUPER         | RIOR INCOMPLETO     |                  | ×               |                |              |          |
|                        |                        |                   | 2                   |                  |                 |                |              |          |
|                        |                        |                   |                     |                  |                 |                |              |          |
|                        |                        |                   |                     |                  |                 |                |              |          |
|                        |                        |                   |                     |                  |                 |                |              |          |
|                        | << Voltar              |                   |                     | Salvar           | Limnar Cancelor |                |              | Avancer  |
|                        |                        |                   |                     | Calvar           | Cancelar        |                |              | Avançar  |

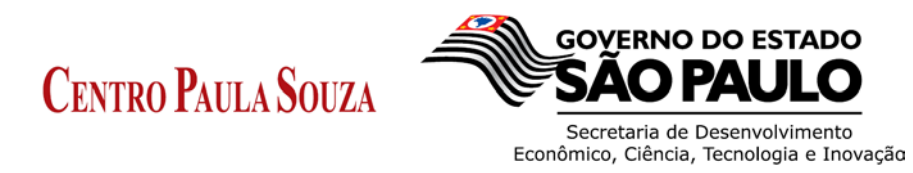

Na movimentação do Empregado, ficar atento ao Tipo de Movimento que será informado. Exemplo: 10 – Primeiro Emprego, 31 – Dispensa sem justa causa, etc...

| 🕒 🗀          | \$ 🖪 🔕           | <br>               |                    |                       |                          |                 |              |        |
|--------------|------------------|--------------------|--------------------|-----------------------|--------------------------|-----------------|--------------|--------|
| Declaração   |                  |                    | 0                  |                       | unia a X a a /D a a line |                 |              |        |
| utorizado    |                  |                    | Ci                 | adastro de Ad         | missoes/Desliga          | mentos          |              |        |
| abelecimento | Estabeleciment   | •                  |                    |                       |                          |                 |              |        |
| rimentações  | CNPJ/CEI         | Q                  | Razão Social       |                       |                          |                 | Competência  |        |
| Acertos      | 62.823.257/0015- | 04                 | FATEC SAO PA       | AULO                  |                          |                 | 01/2014      |        |
| Resumo       | Primeiro Dia:    | 100                | Admissoes:         | 0                     | Desligamentos:           | 0               | Ultimo Dia:  | 100    |
| rtoounio     | Cadastrar Movime | ntação Li          | star Movimentaçõ   | ies                   |                          |                 |              |        |
|              | Empregado —      |                    |                    |                       |                          |                 |              |        |
|              | PIS/PASEP        | 127.78328          | 3.24-8             | Nome Completo         | BELTRANO DA SILV         | A               |              |        |
|              | CTPS             | 59562              |                    | Série CTPS            | 246                      | UF CTPS         | SP - SÃO PAU | L0 🚽   |
|              | CPF              | 262.401.3          | 8-75               | Data Nascimento       | 29/05/1986               | Raça/Cor        | 2 - Branca   | ~      |
|              | Deficiência?     | 🚫 Sim              | 💿 Não              | Tipo Deficiência      |                          | Sexo            | 💽 Masc.      | O Fem. |
|              | Grau Instrução   | 9 - SUPERI         | ORCOMPLETO         |                       | *                        |                 |              |        |
|              | Maufarantaaãa    |                    |                    |                       |                          |                 |              |        |
|              | Piovimentação    |                    |                    |                       |                          |                 |              |        |
|              | ripo movimento   | 10 Dr              | imoiro Emproso     |                       | ≥ 8                      |                 |              |        |
|              | Data Admissão    | 20 - Re            | eemprego           |                       | <u>^</u>                 | Salário Contrat | ual          |        |
|              | Dia Desligamento | 25 - Co            | ontrato por prazo  | determinado           |                          |                 |              |        |
|              | A                | 31 - Di            | spensa sem justa   | causa                 |                          |                 |              |        |
|              | Aprendiz         | 32 - Di<br>35 - Ri | spensa por justa   | causa                 |                          |                 |              |        |
|              |                  | 40 - A             | pedido (espontân   | ieo)                  |                          |                 |              |        |
|              |                  | 43 - Té            | ermino de contrato | o por prazo determina | do 💌                     |                 |              |        |
|              |                  |                    |                    |                       |                          |                 |              |        |

A tabela CBO "Classificação Brasileira de Ocupação" deverá ser selecionada de acordo com a ocupação do servidor.

| quivo <u>D</u> eclara | ção <u>R</u> elatórios | <u>C</u> onsultar <u>A</u> juda |                             |                  |                  |                        |            |
|-----------------------|------------------------|---------------------------------|-----------------------------|------------------|------------------|------------------------|------------|
| ) 🛅 🛅                 | ی 🕄 🗟 ک                | 😂 💡 🔪                           |                             |                  |                  |                        |            |
| Declaração            |                        |                                 | Cadastro de Adr             | nissões/Desliga  | mentos           |                        |            |
| Autorizado            | - Estabeleciment       | to                              |                             |                  |                  |                        |            |
| stabelecimento        | CNDUCEL                |                                 | aial                        |                  |                  | Compotôncia            |            |
| ovimentações          | CNF3/CE1               |                                 |                             |                  |                  | competencia<br>04/2014 |            |
| Acertos               | Primeiro Dia:          | 100 Admissõe                    | s: 0                        | Desligamentos:   | 0                | Último Dia:            | 100        |
| Resumo                | Cadastrar Novima       | antação Linka Marin             | 4 - 7 - 2                   |                  |                  |                        |            |
| Service States        | - Empregado            | Listar Movimar                  | Itações                     |                  |                  |                        |            |
| 2001212               |                        | 107 70000 04 0                  | Nome Complete               |                  | A                |                        |            |
|                       | FIGIFAGLE              | 127.70320.24-0                  | Nome completo               | DEETRANO DA SIEV | ~                |                        |            |
| Thereit               | CTPS                   | 59562                           | Série CTPS                  | 246              | UF CTPS          | SP - SÃO PAU           | LO 🔻       |
|                       | CPF                    | 262.401.368-75                  | Data Nascimento             | 29/05/1986       | Raça/Cor         | 2 - Branca             | ~          |
| - 1                   | Deficiência?           | 🔿 Sim 💿 Não                     | Tipo Deficiência            |                  | Sexo             | Masc.                  | O Fem.     |
| - 1                   | Grau Instrução         | 9 - SUPERIOR COMPLET            | го                          | <b>T</b>         |                  |                        |            |
|                       | Movimentação           | )                               |                             |                  |                  |                        |            |
| Sie                   | Tipo Movimento         | 43 - Término de co              | ntrato por prazo determinad | lo 💌             |                  |                        |            |
|                       | Data Admissão          | 28/05/2011                      | oras Contratuai             | is 40            | Salário Contrat  | ual 4.19               | 8,95       |
|                       | Dia Desligamento       | 19 C                            | BO 🔍 2348                   | 10 PROFE         | SSOR DE ADMINIST | RACAO                  |            |
| Tilde .               | Aprendiz               | 🔿 Sim 🛛 💿 N                     | ão                          |                  |                  |                        |            |
| L                     |                        |                                 |                             |                  |                  |                        |            |
|                       |                        |                                 |                             |                  |                  |                        |            |
| TTT.                  |                        |                                 |                             |                  |                  |                        |            |
|                       |                        |                                 |                             |                  |                  |                        |            |
|                       | << Voltar              |                                 | Salvar                      | impar Cancelar   |                  |                        | Avancar >> |

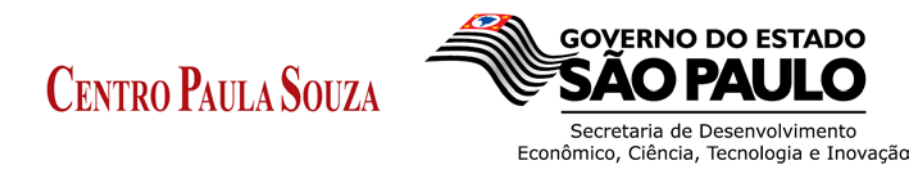

Após efetuar o cadastro, clicar em salvar para não perder as informações cadastradas.

|              | s 🖪 🔇            | 3       | }            |          |             |             |              |          |                  |             |          |   |
|--------------|------------------|---------|--------------|----------|-------------|-------------|--------------|----------|------------------|-------------|----------|---|
| Declaração   |                  |         |              | Ca       | dastro d    | le Admi     | ssões/D      | esliga   | mentos           |             |          |   |
| Autorizado   | Estabeleciment   | 0       |              |          |             |             |              |          |                  |             |          |   |
| abelecimento | CNP.I/CEI        |         | Q Razão      | Social   |             |             |              |          |                  | Competência |          |   |
| vimentações  | 62 823 257/0015- | 04      | FATEC        | SAO PAI  | 10          |             |              |          |                  | 01/2014     | -        |   |
| Acertos      | Primeiro Dia:    | 10      | 0 Admis      | sões:    | 0           | D           | esligamentos | :        | 0                | Último Dia: | 100      |   |
| Resumo       | Cadastrar Movime | ntação  | Listar Movi  | mentaçõe |             |             |              |          |                  |             |          |   |
|              | Empregado —      |         |              |          |             |             |              |          |                  |             |          |   |
| 00000000     | PIS/PASEP        | 127.78  | 328.24-8     |          | lome Cor    | npleto      | BELTRANO     | DA SILV  | A                |             |          |   |
|              | CTPS             | 59562   |              |          | Série CTF   | s           | 246          |          | UE CTPS          | SP - SÃO    | PAULO V  |   |
|              |                  |         |              |          |             |             |              |          |                  |             |          |   |
|              | CPF              | 262.40  | 1.368-75     |          | Data Nasi   | cimento     | 29/05/1986   |          | Raça/Cor         | 2 - Branci  | a 💉      |   |
|              | Deficiência?     | 🔿 Sin   | י ו          | Não      | Tipo Defic  | iência      |              | $\sim$   | Sexo             | Masc.       | 🔵 Fem.   |   |
|              | Grau Instrução   | 9 - SUI | PERIOR COMP  | PLETO    |             |             |              | <b>_</b> |                  |             |          |   |
|              | Movimentação     |         |              |          |             |             |              |          |                  |             |          |   |
|              | Tipo Movimento   | 43      | - Término de | contrato | por prazo d | eterminado  |              | ~        |                  |             |          |   |
|              | Data Admissão    | 28      | /05/2011     |          | Holas (     | Contratuais | 40           |          | Salário Contra   | tual (      | 4.198,95 | ] |
| - Parter     | Dia Desligamento | 19      |              | СВО      | 9           | 234810      |              | PROFE    | SSOR DE ADMINIST | RACAO       |          | ] |
| Sale .       | Aprendiz         | 0       | Sim 🤇        | Não      |             |             |              |          |                  |             |          |   |
|              |                  | Ű       |              |          | Į           |             |              |          |                  |             |          |   |
| ľ            | << Voter         |         |              |          | Cab         |             |              | noolar   |                  |             | Aur      |   |

Na necessidade de efetuar algum lançamento referente a "Acertos", clicar na aba com o mesmo nome e selecionar a Unidade do Servidor e informar o campo a ser corrigido.

| ivo <u>D</u> eclara | ção <u>R</u> elatórios | Consultar <u>Aj</u> uda |                                          |                         |
|---------------------|------------------------|-------------------------|------------------------------------------|-------------------------|
| 🛅 🛅                 | 🆇 🖽 🔇 (                | S 8                     |                                          |                         |
| eclaração)          |                        |                         | Cadastro de Acertos                      |                         |
| Autorizado          | Estabelecimente        |                         |                                          |                         |
| abelecimento        | CNPJ/CEL               | Razão Socia             | al                                       | Competência             |
| vimentações         |                        |                         |                                          |                         |
| Acertos 4           | Primeiro Dia:          | Admissões:              | Desligamentos:                           | Último Dia:             |
| Resumo              | Cadastrar Acerto       | Listar Acertos          |                                          |                         |
|                     | - Empregado            |                         |                                          |                         |
|                     | PIS/PASEP              |                         | Nome Completo                            |                         |
|                     | CTPS                   |                         | Série CTPS                               | UF CTPS V               |
|                     | 0.05                   |                         | Data Manajarata                          | Deces/044               |
|                     | CPF                    |                         |                                          | Raça/Cor                |
|                     | Deficiência?           | ◯ Sim ◯ Não             | Tipo Deficiência                         | Sexo Masc. Fem.         |
|                     | Grau Instrução         |                         | <u>_</u>                                 |                         |
|                     | Acerto                 |                         |                                          |                         |
|                     | Tipo Movimento         |                         | Co                                       | mpetência _/            |
|                     | Data Admissão          |                         | Horas Contratuais Sa                     | lário Contratual        |
|                     | Dia Decligamento       | CBC                     |                                          |                         |
|                     | Dia Desilgamento       |                         |                                          |                         |
|                     | Aprendiz               | 🔾 Sim 🔷 Não             | Tipo de Atualização 📀 Inclusão de regist | ro Exclusão de registro |
|                     |                        |                         |                                          |                         |
|                     |                        |                         |                                          |                         |
|                     |                        |                         |                                          |                         |
|                     |                        |                         |                                          |                         |

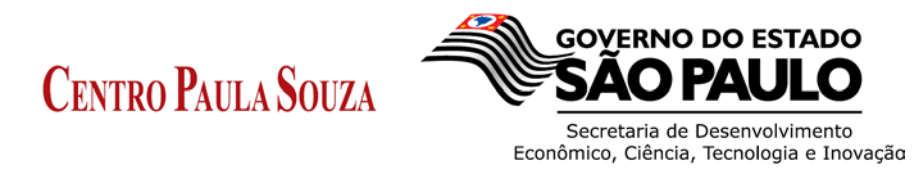

Após lançar a devida correção, clicar em salvar para não perder os dados digitados.

| ooolarayao                                 |                               |                 | Cadas            | tio de Acertos    |                  |             |              |
|--------------------------------------------|-------------------------------|-----------------|------------------|-------------------|------------------|-------------|--------------|
| Autorizado<br>abelecimento<br>ivimentações | - Estabelecimento<br>CNPJ/CEI | o Razão Social  |                  |                   |                  | Competência |              |
| Acertos                                    | Primeiro Dia:                 | Admissões:      |                  | Desligamentos:    |                  | Último Dia: |              |
| Resumo                                     | Cadastrar Acerto              | Listar Acertos  |                  | 2                 |                  |             |              |
|                                            | - Empregado                   | Listar Addition |                  |                   |                  |             |              |
|                                            | PIS/PASEP                     |                 | Nome Completo    |                   |                  |             |              |
|                                            | CTPS                          |                 | Série CTPS       |                   | UF CTPS          |             | <b>T</b>     |
|                                            | CPF                           |                 | Data Nascimento  |                   | Paca/Cor         |             |              |
|                                            |                               |                 |                  |                   | - ayuroor        | 0.11        | 0.5          |
|                                            | Deficiencia?                  | O SIM O Não     | TIPO Deficiencia |                   | Sexo             | O Masc.     | O Fem.       |
|                                            | Grau Instrução                |                 |                  | <u></u>           |                  |             |              |
|                                            | Acerto                        |                 |                  |                   |                  |             |              |
|                                            | Tipo Movimento                |                 |                  | ~                 | Competência      | _/_         | _            |
|                                            | Data Admissão                 |                 | Horas Contratua  | is                | Salário Contratu | al          |              |
|                                            | Dia Desligamento              | СВО             |                  |                   |                  |             |              |
|                                            | Anrendiz                      | Sim Não         | Tipo de Atualiza | cão 🕜 Inclusão de | registro         | ○ Exclusão  | de registro  |
|                                            | Color of Color                | U Unau          | npo de Atualiza  | yao inclusio de   | 10giano          | - Excidedo  | au rogiati u |

Ao final de todo o processo de cadastro, o sistema possui uma aba chamada "Resumo" na qual elenca a quantidade de Admissões, Desligamentos ou Acertos efetuados.

| quivo <u>D</u> eclara | ição <u>R</u> elatório | s <u>C</u> ons | sultar <u>A</u> | Ajuda        |          |           | _    |     |              |    |         |
|-----------------------|------------------------|----------------|-----------------|--------------|----------|-----------|------|-----|--------------|----|---------|
| ) 🗀 🗀                 | 🌾 🖪 🄇                  | ) 🎒            | P               |              |          |           |      |     |              |    |         |
| Declaração            |                        |                |                 | Res          | uno da I | )eclaraçã | 0    |     |              |    |         |
| Autorizado            |                        |                |                 |              |          |           | -    |     |              |    |         |
| stabelecimento        | CNPJ A                 | L              |                 | Razão Social |          | 1º dia    | Adm. | Des | sl. Último d | ia | Acertos |
| Movimentações         | 62.823.257/001         | 5-04           | TATEC           | SAO PAULO    |          | 100       | 0    | 1   | 99           | 0  |         |
| Acertos               |                        |                |                 |              |          |           |      |     |              |    |         |
| Resumo                |                        |                |                 |              |          |           |      |     |              |    |         |
|                       |                        |                |                 |              |          |           |      |     |              |    |         |
|                       | << Voltar              |                |                 |              |          | Imprimir  |      |     |              |    |         |

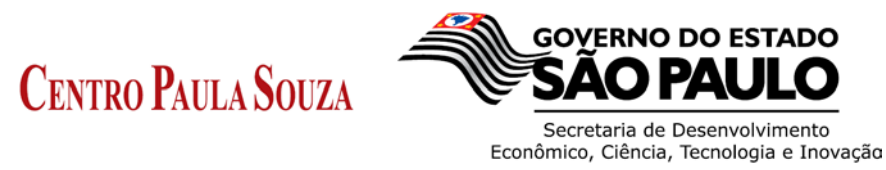

Uma vez finalizado o processo de geração do arquivo CAGED, a Unidade de Ensino deverá analisar o arquivo para verificar possíveis erros ou inconsistências nas quais impedem o processo de Gravar Declaração para Envio.

Clicar em "Declaração" e depois em "Analisar Declaração Aberta".

|         |                              | Juga Daga          | /             |            |          |          |       |            |       |
|---------|------------------------------|--------------------|---------------|------------|----------|----------|-------|------------|-------|
| ۹ c=    | Nova                         | Ctrl-N             |               |            |          |          |       |            |       |
|         | Abrir                        | Ctrl-O             |               |            |          |          |       |            |       |
| Declar  | r Analisar                   | Ctrl-D             | Rei           | sumo da De | eclaraçã | <u>~</u> |       |            |       |
| Autori  | Excluir                      |                    | TXC.          | sumo da Di | sciaraça | 0        |       |            |       |
| stabele | Fechar                       | Ctur               | azão Social 🔻 |            | 1º dia   | Adm.     | Desl. | Último dia | Acert |
| Movimen | Converter Declaração para A  | cerio Ctrl+Shift-D | þ             |            | 100      | 0        | 1     | 99         | 0     |
| Acer    | Analisar Declaração Aberta   | Ctrl+Shift-A       |               |            |          |          |       |            |       |
| Daeu    | Gravar Declaração para Envio | D Ctrl+Shift-G     |               |            |          |          |       |            |       |
|         | < Votar                      |                    |               |            | Imprimir |          |       |            |       |

Estando corretos os dados da Declaração, o sistema apresentará a seguinte informação.

| rquivo Declara | ção <u>R</u> elatórios <u>C</u> o | nsultar <u>Aj</u> uda       |                     | /     |                   |
|----------------|-----------------------------------|-----------------------------|---------------------|-------|-------------------|
| Declaração     |                                   | Resum                       | o da Declaração     | /     |                   |
| stabelecimento | CNPJ                              | Razão Social ▼              | 1º dia Adm.         | Desl. | Último dia Acerto |
| lovimentações  | 62.823.257/0015-04                | FATEC SAO PAULO             | 100 0               | 1     | 99 0              |
| Acertos        |                                   |                             |                     |       |                   |
|                |                                   | Aviso<br>Declaração An<br>C | alsada com sucesso. |       |                   |
|                | < Voltar                          |                             | Imprimir            |       |                   |

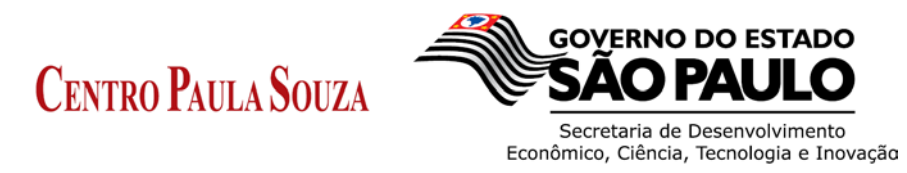

Após analisar a Declaração, a mesma deverá ser salva para a devida transmissão para o e-mail <u>caged@centropaulasouza.sp.gov.br</u>.

Clicar em Declaração e depois em Gravar Declaração para Envio.

|                                                                | tar Ajuda                                                                                             | -                                                                                                    | /                                                                                                    |                                                                                                    |                                                                                                    |                                                                                                    |                                                                                                    |
|----------------------------------------------------------------|----------------------------------------------------------------------------------------------------|----------------------------------------------------------------------------------------------------|----------------------------------------------------------------------------------------------------|----------------------------------------------------------------------------------------------------|----------------------------------------------------------------------------------------------------|----------------------------------------------------------------------------------------------------|----------------------------------------------------------------------------------------------------|
| Nova                                                           | Ctri-N                                                                                                |                                                                                                    |                                                                                                    |                                                                                                    |                                                                                                    |                                                                                                    |                                                                                                    |
| Analisar<br>Excluir                                            | Ctri D                                                                                                | Resum                                                                                                    | o da Declaraçã                                                                                                    | io                                                                                                    |                                                                                                    |                                                                                                    |                                                                                                    |
| Fechar                                                         | Ctri-F                                                                                                | azão Social 🔻                                                                                                    | 1º dia                                                                                                    | Adm.                                                                                                    | Desl.                                                                                                    | Útimo dia                                                                                                    | Acertor                                                                                                    |
| Converter Declaração para Acerto<br>Analisar Declaração Aberta | Cole Shin D                                                                                           | þ                                                                                                    | 100                                                                                                    | 0                                                                                                    | 1                                                                                                    | 99                                                                                                    | 0                                                                                                    |
| Gravar Declaração para Envio                                   | Col+Shift-G                                                                                           |                                                                                                    |                                                                                                    |                                                                                                    |                                                                                                    |                                                                                                    |                                                                                                    |
|                                                                |                                                                                                    |                                                                                                    |                                                                                                    |                                                                                                    |                                                                                                    |                                                                                                    |                                                                                                    |
|                                                                | Anakar<br>Eschar<br>Eschar<br>Converter Declaração para Acerto<br>Analgar Declaração para Envio<br>To | Anskar C66 0<br>Exchar<br>Exchar<br>Convertor Deckração para Aconto Convento<br>Analgar Decaração para Envio<br>Cel+Shin A<br>97 | Anisar Colo<br>Exchar<br>Exchar<br>Convertor Deckração para Aconto<br>Graver Deckração para Linio<br>Graver Deckração para Linio<br>Col+Shin A<br>9 | Analar CG 0<br>Erchar.<br>Erchar.<br>Sechar<br>Converter Declaração para Acato (crianto<br>Analar Oceanção para Acato (crianto<br>Analar Oceanção para Envio<br>Col Hanina<br>Graver Declaração para Envio<br>Col Hanina<br>Porto Coloração para Envio<br>Col Hanina<br>Porto Coloração para Envio | Analazi CKO<br>Erchár.<br>Eschar<br>Senterio Deckaração para Aceta<br>Analazi Cecaração para Aceta<br>Analazi Cecaração para Aceta<br>Graver Deckaração para Envio<br>Cel-Shin-o<br>P | Analazi Crop<br>Bechar<br>Bechar<br>Converter Declaração Aberta<br>Analazi Cecaração Aberta<br>Analazi Cecaração Aberta<br>Graver Declaração Aberta<br>Graver Declaração para Envio<br>Cista Shini o<br>Po | Analazi CGO<br>Erchár<br>Eschar<br>Senhar<br>Convertor Declaração Desta<br>Analazi Cesaração<br>Eschar<br>Graver Declaração para Lovis<br>Danis Declaração<br>100 0 1 09<br>100 0 1 99<br>100 0 1 99 |

Escolher o local para salvar o arquivo e no Nome do Arquivo, sempre iniciar com o n.º da OP, o Mês e o ano e no final informar CAGED.

Exemplo: XXX.01.2014.CAGED

Onde o XXX é o n. da OP sempre com três dígitos.

| Cadastro Gera<br>Arquivo <u>D</u> eclara | Il de Empregac<br>Ição <u>R</u> elatório | dos/Desempregados<br>s <u>C</u> onsultar <u>Aj</u> uc | s (CAGED) - Lei 4.<br>Ja | .923/65          |              |          |             |            |
|------------------------------------------|------------------------------------------|-------------------------------------------------------|--------------------------|------------------|--------------|----------|-------------|------------|
| 2 🖾                                      | \$ 🖪 🤇                                   | ) 😂 💡                                                 |                          |                  |              |          |             |            |
| Declaração                               |                                          |                                                       | С                        | adastro de Estal | pelecimentos |          |             |            |
| Autorizado                               | Cadastrar Es                             | tabelecimento Listor                                  | Estabolacimento          | 1                |              |          |             |            |
| Movimentações                            | Tipo Identi                              | Salvar                                                | Listabelecimento         |                  |              |          |             |            |
| Acertos                                  | O CNPL                                   | Salval                                                |                          |                  |              |          | s           |            |
| Resumo                                   | Enderace                                 | Salvar <u>E</u> m: 📁                                  | AGED                     |                  | 👱 📥 🖯        | ž 💷 🎟    |             |            |
|                                          | Logradouro                               |                                                       |                          |                  |              |          | CEP 0871    | 5-130      |
|                                          | Complemento                              |                                                       | 1                        |                  |              |          | IUCCI       |            |
|                                          | Dados do E                               |                                                       | 1                        |                  |              |          |             |            |
|                                          | CNAE                                     |                                                       | 1                        |                  |              |          |             |            |
|                                          | Porte                                    |                                                       |                          |                  |              |          |             |            |
|                                          | 🔿 Sim                                    |                                                       |                          |                  |              |          |             |            |
|                                          | Total de En                              |                                                       | <u>\</u>                 |                  |              |          |             |            |
|                                          | Primeiro dia:                            |                                                       | -                        |                  |              |          | Último dia: | 163        |
|                                          |                                          | Nome do Arquivo:                                      | XXX.01.2014.CA           | GED              |              |          |             |            |
|                                          | << votar                                 | Arquivos do <u>T</u> ipo:                             | Todos os Arquiv          | os               |              | ~        |             | Avançar >> |
|                                          |                                          |                                                       |                          |                  | Salvar       | Cancelar |             |            |
|                                          |                                          |                                                       |                          |                  |              |          | 1           |            |
|                                          |                                          |                                                       |                          |                  |              |          |             |            |
|                                          |                                          |                                                       |                          |                  |              |          |             |            |
|                                          |                                          |                                                       |                          |                  |              |          |             |            |
|                                          |                                          |                                                       |                          |                  |              |          |             |            |
|                                          |                                          |                                                       |                          |                  |              |          |             |            |

Será exibida a tela de Declaração gravada com sucesso.

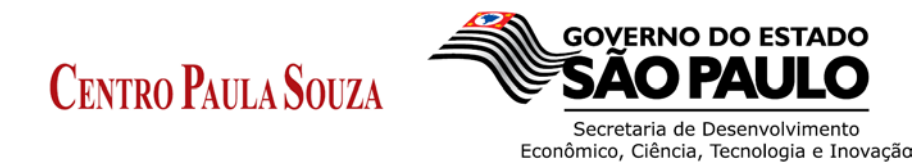

## Administração Central

Unidade de Recursos Humanos – U.R.H.

| quivo <u>D</u> eclara           | ção <u>R</u> e | latórios | Cons | ultar          | Ajuda |            |               |          |             |    |      |            |
|---------------------------------|----------------|----------|------|----------------|-------|------------|---------------|----------|-------------|----|------|------------|
| ) 🛅 🛅                           | ۶ 🖥            | 0        | 3    | Ŷ              |       |            |               |          |             |    |      |            |
| Declaração                      |                |          |      |                |       |            | Cadast        | ro de l  | Declaraçã   | 0  |      |            |
| Autorizado                      |                |          |      |                |       |            |               |          |             |    | <br> |            |
| stabelecimento<br>Iovimentações |                |          | Con  | ıpetê<br>1ês — | ncia  |            | 10            | _        | Salário Mín | mo |      |            |
| Acertos                         |                |          |      | Janeir         | 0 🗸   |            | 2014          |          | 724,00      |    |      |            |
| Resumo                          |                |          |      |                |       |            |               |          |             |    |      |            |
|                                 |                |          |      |                | Avis  | Salva<br>0 | r Limpa       | r C      | ancelar     |    |      | Avançar >> |
|                                 |                |          |      |                |       | Decl       | laração grava | da com s | ucesso.     |    |      |            |
| Tala                            |                |          |      |                |       |            |               |          |             |    |      |            |
|                                 |                |          |      |                |       |            |               |          |             |    |      |            |
|                                 |                |          |      |                |       |            |               |          |             |    |      |            |
|                                 |                |          |      |                |       |            |               |          |             |    |      |            |

Encaminhar o arquivo salvo para o e-mail: <u>caged@centropaulasouza.sp.gov.br</u>, de acordo com as instruções contidas no Ofício Circular 002/2014 – URH.

Eventuais dúvidas poderão ser dirimidas no Núcleo de Movimentação de Pessoal, nos ramais 3698, 3700, 3699, 3695, 3702 e 3696.